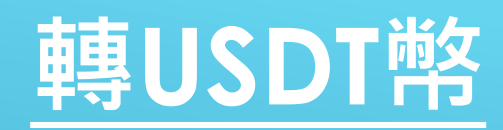

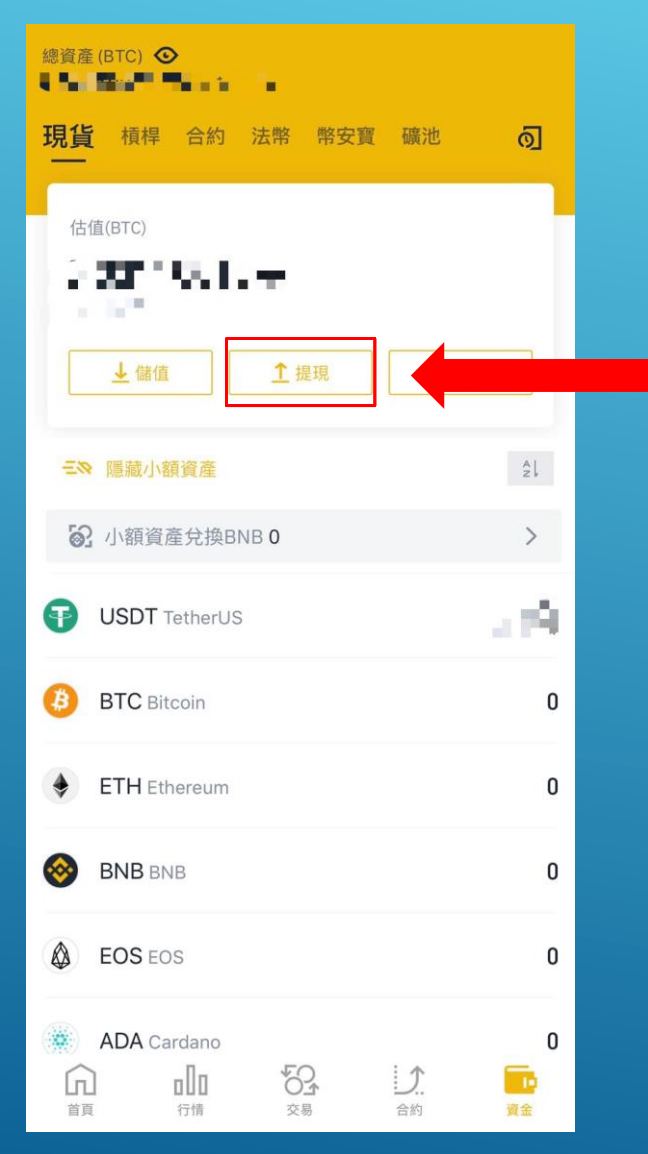

### 點擊提現即可進入轉幣程序

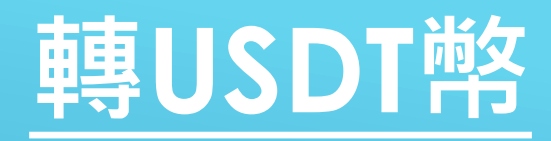

| Q 請輸入關鍵字搜索      | 取消 |
|-----------------|----|
| 加密貨幣            | 法幣 |
| 歷史搜索            | ΰ  |
| USDT            |    |
| 幣種列表            |    |
| USDT (TetherUS) | 11 |

# 1. 選擇USDT貨幣

## 2. 選擇主網:TRC20 並且輸入地址及金額 後按提現進行下一步

| $\leftarrow$                |      |    | 0          |
|-----------------------------|------|----|------------|
| 提現USDT                      |      |    |            |
| 地址                          |      |    |            |
| TPNZBwD4V6bYEb8XWLVUL77h4w4 | 4go  | 1  | <u>r 1</u> |
| 主網類型 ①                      |      |    |            |
| TRC20                       |      |    | >          |
| 提現金額                        |      |    |            |
| 最低 10                       | USDT | 全部 | 提現         |
| 可用餘額: 0 USDT                |      |    |            |

### 提示

24h提現額度: 0/100BTC 提現至幣安地址將會返還手續費 **了解更多** ·請勿直接提現至眾籌或ICO地址,我們不會處理未來代幣的發放。

實際到帳: 0.00 USDT 交易手續費 1.00 USDT

提現

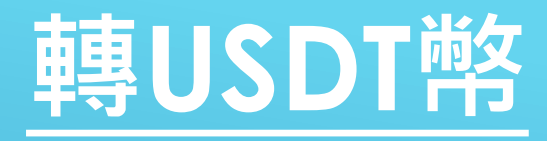

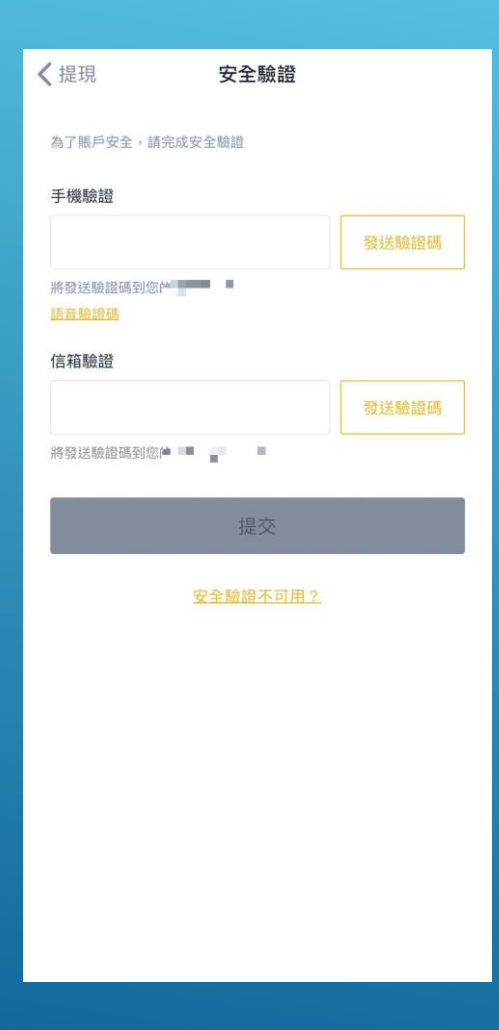

## 點擊發送驗證碼,接收驗證碼 並且輸入驗證碼即可提交

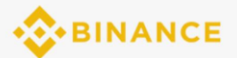

#### Withdrawal Request

#### 786695

The verification code will be valid for 30 minutes. Please do not share this code with anyone.

If you did not initiate this operation, <u>click here</u> to disable your account and then click the link below to contact Binance Customer Service: <u>https://</u> www.binance.com/en/support.

Binance Team This is an automated message, please do not reply.

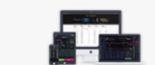

Download

///

© 2017 - 2020 Binance.com All Rights Reserved URL: www.binance.com E-mail: support@binance.zendesk.com

[Binance]Verification code: 118559.

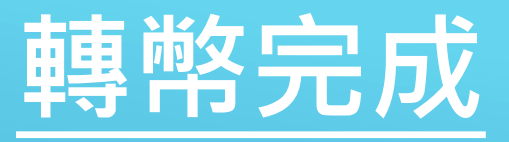

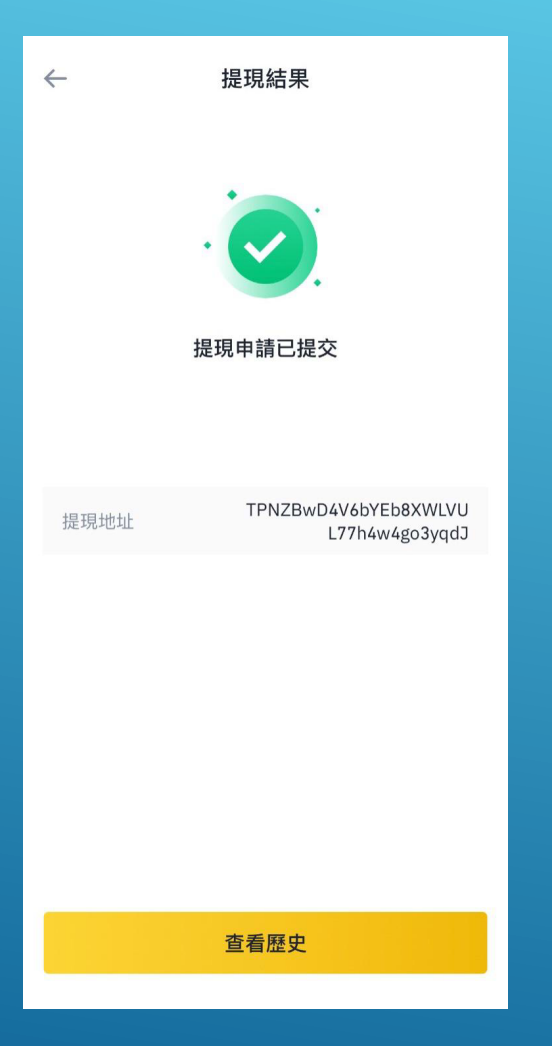

此畫面轉幣已提交並且截圖上 傳到入金申請表。

按查看提現記錄即可查詢詳細 記錄